| LIÇÃO PONTO A PONTO - LPP                                                                                                    |                                                                                                    |                                                                                                    |
|----------------------------------------------------------------------------------------------------|----------------------------------------------------------------------------------------------------|----------------------------------------------------------------------------------------------------|
|                                                                                                    | FICIAL DE JUSTIÇA NA ZONA                                                                                                    | Número: 12/15                                                                                               |
| Administrador SETIC(Adm. PJe) e Administrador CEMANDO Data de elaboração: 15/07/2015                                                                                                    |                                                                                                    |                                                                                                    |
| st o                                                                                                    |                                                                                                    | Versão LPP: 1.0 Versão PJe: 1.6.5.22                                                                        |
|                                                                                                    |                                                                                                    |                                                                                                    |
| Ponto 1 - Após acessar o sistema, clicar em "Configuração->Central de mandados->Grupo"                                                                                                    |                                                                                                    |                                                                                                    |
| Painel Processo Atividades Configuração Central de mandados  Grupo                                                                                                    |                                                                                                    |                                                                                                    |
| Pessoa >                                                                                                    |                                                                                                    |                                                                                                    |
|                                                                                                    | A Não há ma                                                                                                    | Aviso<br>ndados a redistribuir para e                                                                       |
| Ponto 2 - Em Central de Mandados, selecionar a opção "Central de Mandados do Recife - Varas" e clicar em pesquisar que aparecerão do lado direito, as zonas vinculadas<br>à Central de mandados selecionada                                                                                                    |                                                                                                    |                                                                                                    |
| Pesquisa Formulário                                                                                                    |                                                                                                    |                                                                                                    |
| Pesquisar Grupo de oficiais de justiça                                                                                                    | Grupo de oficiais de justiça                                                                                                    |                                                                                                    |
| Situação<br>[Todos]                                                                                                    | Image: Strappo de oficiais de justiça       Image: Strappo de oficiais de justiça       Image: Strappo de oficiais de justiça       Image: Strappo de oficiais de justiça                                                                                                    | Central de Mandados do Recife - Varas                                                                       |
|                                                                                                    | Zona 1 (CEP 50010-470)                                                                                                    | Central de Mandados do Recife - Varas                                                                       |
| Grupo de oficiais de justiça                                                                                                    | Zona 11 (CEP 52120-400)                                                                                                    | Central de Mandados do Recife - Varas                                                                       |
| Central de mandados                                                                                                    | Image: Signal and Signal and Sig | Central de Mandados do Recife - Varas<br>Central de Mandados do Recife - Varas                              |
| [Todos]                                                                                                    | Zona 14 (CEP 52111-530)                                                                                                    | Central de Mandados do Recife - Varas                                                                       |
| [Todos]<br>Central de Mandados do Recife - Varas                                                                                                    | Zona 15 (CEP 52131-220)                                                                                                    | Central de Mandados do Recife - Varas<br>Central de Mandados do Recife - Varas                              |
| r esquisai Limpai                                                                                                    | Cona 17 (CEP 52160-450)                                                                                                    | Central de Mandados do Recife - Varas                                                                       |
|                                                                                                    | Zona 18 (CEP 52280-560)                                                                                                    | Central de Mandados do Recite - Varas<br>Central de Mandados do Recife - Varas                              |
|                                                                                                    | Zona 19 - II (CEP 52091-220)                                                                                                    | Central de Mandados do Recife - Varas                                                                       |
|                                                                                                    | Cona 199 (Olinda) - Cemando do Recife                                                                                                    | Central de Mandados do Recife - Varas                                                                       |
|                                                                                                    | Cona 1A                                                                                                    | Central de Mandados do Recife - Varas                                                                       |
|                                                                                                    |                                                                                                    |                                                                                                    |
| Ponto 3 - Selecionar a zona desejada clicando na figura 🤲                                                                                                    |                                                                                                    |                                                                                                    |
|                                                                                                    |                                                                                                    |                                                                                                    |
| Pesquisa Formulário Oficial de Justiça 🦛                                                                                                    |                                                                                                    |                                                                                                    |
| Grupo de oficiais de justiça                                                                                                    |                                                                                                    |                                                                                                    |
| Grupo de oficiais de justiça* a Central de mandados * a Situação * a Zona 11 (CEP 52120-400) Central de Mandados do Recife - Varas ♥ @ Altin @ Institu                                                                                                    |                                                                                                    |                                                                                                    |
| ▲ * Campos Obrigatórios                                                                                                    |                                                                                                    |                                                                                                    |
| Graver                                                                                                    |                                                                                                    |                                                                                                    |
|                                                                                                    |                                                                                                    |                                                                                                    |
| Ponto 4 - Ao selecionar a aba "Oficial de justiça", do lado direito da tela pesquisa-se o oficial pelo nome, CPF ou matrícula e clica na setinha amarela(Adicionar) para incluí-                                                                                                    |                                                                                                    |                                                                                                    |
| lo ao lado esquerdo. Para excluí-lo faz-se o mesmo procedimento, clicando na seta amarela(Remover).                                                                                                    |                                                                                                    |                                                                                                    |
|                                                                                                    |                                                                                                    |                                                                                                    |
| Pesquisa Formulário Oficial de Justiça                                                                                                    |                                                                                                    | Grupo de oficiais de just                                                                                   |
| Oficial de Justiça                                                                                                    | Pesquisar Oficial de Justiça                                                                                                    |                                                                                                    |
| ADELGICIO DE BARROS CORREIA SOBRINHO                                                                                                    | Ativo daniala                                                                                                    | CPF                                                                                                    |
|                                                                                                    | Foram encontrados: 1 resultados                                                                                                    |                                                                                                    |
|                                                                                                    | Nº GE MATRICUIA                                                                                                    | Ativo 💌                                                                                                    |
|                                                                                                    | Pesquisar                                                                                                    |                                                                                                    |
| Oficial de Justiça                                                                                                    |                                                                                                    |                                                                                                    |
| Nome                                                                                                    |                                                                                                    | CPF     N° de matrícula     Situação       CANCIO     793.994.444-49     1.838.539     Ativo                |
| Image: Construction of the second second |                                                                                                    | RUDA LIMA     035.798.784-50     1.828.339     Ativo       EVEDO     936.384.424-20     1.782.967     Ativo |
| Foram encontrados: 3 resultados                                                                                                    |                                                                                                    |                                                                                                    |
|                                                                                                    |                                                                                                    |                                                                                                    |
| Nome do elaborador:                                                                                                    | Janaina Freitas e Joselma Santana                                                                                                    | Assinatura do aprovador:                                                                                    |
| Nome do colaborador:                                                                                                    | Não aplicável                                                                                                    |                                                                                                    |
| Nome do aprovador:                                                                                                    | Joselma Santana                                                                                                    |                                                                                                    |